## Подключение принтера для печати с ТСД через Wi-Fi в Mobile SMARTS

Последние изменения: 2024-03-26

Для того чтобы печатать этикетки напрямую с устройства на мобильный принтер через Wi-Fi, необходимо настроить поиск и подключение принтера по Wi-Fi для выбранной базы Mobile SMARTS.

## Настройка в панели управления Mobile SMARTS

1. Откройте панель управления Mobile SMARTS для нужной вам базы.

| S Mobile SMARTS                                                                          |  | -    | -                           |                                                                                     | ×    |     |  |  |                        |  |  |  |
|------------------------------------------------------------------------------------------|--|------|-----------------------------|-------------------------------------------------------------------------------------|------|-----|--|--|------------------------|--|--|--|
| Истёк срок подписки на обновления! Подробнее                                             |  |      |                             |                                                                                     |      |     |  |  |                        |  |  |  |
| Базы данных Mobile SMARTS                                                                |  |      |                             |                                                                                     |      |     |  |  |                        |  |  |  |
| <ul> <li>Локальный сервер</li> <li>Скан 3, ТОВАРНЫЙ</li> <li>Скан 5, ТОВАРНЫЙ</li> </ul> |  |      | Откр                        | оыть                                                                                | •    | 361 |  |  |                        |  |  |  |
| мя Склад 15, Омни<br>мя Магазин 15, Расширенный                                          |  |      | Открыть каталог файлов лога |                                                                                     |      |     |  |  |                        |  |  |  |
| м₃ Магазин 15, Расширенный 2                                                             |  |      |                             | Установить на мобильное устройство<br>Открыть клиент для ПК<br>Править конфигурацию |      |     |  |  |                        |  |  |  |
|                                                                                          |  |      |                             |                                                                                     |      |     |  |  | Открыть ExcelCsv обмен |  |  |  |
|                                                                                          |  |      | под                         | держку                                                                              |      |     |  |  |                        |  |  |  |
| <b>Код базы:</b><br>3354e715-1945-40cc-94e7-67fc7b350592                                 |  |      |                             |                                                                                     |      |     |  |  |                        |  |  |  |
| Строка подключения:<br>http://                                                           |  |      | Оси                         | стеме                                                                               |      |     |  |  |                        |  |  |  |
| laptop-94nvheh1:10501/3354e715-1945-40cc-94e7-67fc7b350<br>592                           |  | Наст | ройки<br>сер                | и локаль<br>вера                                                                    | ного |     |  |  |                        |  |  |  |
| Рабочий каталог:<br>C:\ProgramData\Cleverence\Базы Mobile SMARTS\Maгaзин 1               |  |      | B                           | ыход                                                                                |      |     |  |  |                        |  |  |  |

2. В списке операций Mobile SMARTS выберите нужную вам и перейдите к её алгоритму.

| Сонфигурация                     |
|----------------------------------|
|                                  |
| 🖃 🌇 Магазин 15                   |
| 🕀 📬 Типы документов              |
| 📄 🥳 Операции                     |
| 🕀 🚰 Базовые                      |
| 🗄 🚰 Ввод и редактирование данных |
| 🗄 🚰 Выбор из списка              |
| 🕂 🚰 Запись данных                |
| 🕀 🚰 Заполнение полей             |
| 🕀 🚰 Контроль данных              |
| 🕀 🚰 Настройки                    |
| 🕂 🚰 Обмен через Интернет         |
| 🕀 🚰 Основные                     |
| 📋 💏 Печать                       |
| ⊕f() ОшибкаПечати                |
| □.f() Печать                     |
| - 🖧 Алгоритм                     |
| 🕂 🖬 Параметры                    |
| Возвращаемые значения            |
|                                  |
| <b>⊕</b> £() Печать X отчета     |
|                                  |
| ннатоваяПечать                   |
| Поиск строк                      |
| Проверка КМ                      |
| 🕀 🌇 Продажа                      |
|                                  |
| на Просмотр инфо                 |

3. В алгоритме нажмите на строку с переменной {SelectedPrinter}, после чего справа откроется окно «Свойства».

| Печать ВыборПри | нтера *    |                                                     |            | × | Сво | йства                                                           |                     |  |
|-----------------|------------|-----------------------------------------------------|------------|---|-----|-----------------------------------------------------------------|---------------------|--|
|                 |            |                                                     |            |   |     | 21 1                                                            |                     |  |
|                 | 🖃 🚜 Алгори | итм                                                 |            |   | v   | .Главное                                                        |                     |  |
|                 | 📲 🖬 Print  | terType == null    PrinterType == 0                 | 10 G +     |   |     | Имя                                                             | Любой               |  |
| Любой           | ⇒ 🏁 Se     | electedPrinter = Выбор принтера (Любой принтер)     | FE • • • • |   | v   | Интерфейс                                                       |                     |  |
|                 |            | Eccape (appapar, openature)                         | ELL E      |   |     | Заголовок окна                                                  | Поштучно            |  |
|                 |            | сусаре.[прервать операцию]                          |            |   |     | Полноэкранный режим                                             | Зависит от старшего |  |
| 1               | - # Print  | terType == 1                                        | •          |   |     | Полноэкранный режим (значение)                                  | Нет                 |  |
| Bluetooth       | 🖕 🏁 Se     | electedPrinter = <b>Выбор принтера</b> (Bluetooth)  |            |   |     | Текст в верхней части окна                                      |                     |  |
| 2               |            |                                                     | EE         |   |     | Текст в нижней части окна                                       |                     |  |
| 2               | - " Print  | terlype == 2                                        |            |   |     | Текст в самом окне                                              |                     |  |
| Серверный       | 🛓 隨 Se     | electedPrinter = Выбор принтера (Серверный принтер) |            |   | v   | Прочее                                                          |                     |  |
| 3               | if Print   | terType == 3                                        |            |   |     | Время бездействия                                               | 0                   |  |
|                 |            |                                                     |            |   |     | Выбранный принтер                                               | {SelectedPrinter}   |  |
| WiFi            | 🗄 🍋 Se     | electedPrinter = <b>Выбор принтера</b> (WiFi)       | ==         |   |     | Комментарий                                                     |                     |  |
| Проверка        | if Sele    | ctedPrinter != null                                 | <b>*</b>   |   |     | Переход по бездействию                                          |                     |  |
|                 | 015 D      | intendial Colontend Drinten Unit                    |            |   |     | Список принтеров                                                | Любой принтер       |  |
| 4               | ~ Pr       | PrinterUn = SelectedPrinter.Un;                     |            |   |     | Фоновое изображение                                             |                     |  |
|                 | PI         | abalvara Dristeri Id - Dristeri Id                  |            |   | v   | Управление                                                      |                     |  |
|                 | G          | obalvars.PrinterOn = PrinterOn;                     |            |   |     | Следующее действие                                              | Проверка            |  |
|                 | G          | Giobalvars.rhitterivanie – rhitterivanie,           |            |   | v   | <ul> <li>Управление отменой по Escape и стеком отмен</li> </ul> |                     |  |
|                 |            |                                                     |            |   |     | Запомнить на стеке                                              | Да                  |  |
|                 |            |                                                     |            |   |     | Отмена действия по Escape                                       | [прервать операцию] |  |

4. В окне «Свойства» откройте выпадающий список для пункта «Список принтеров» и выберите значение «WiFi».

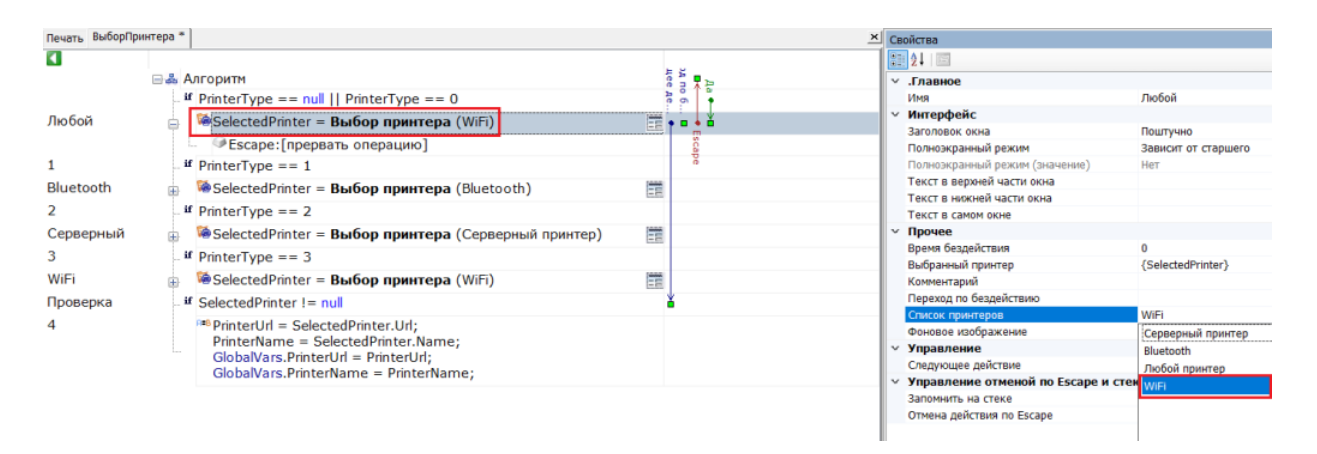

5. Сохраните изменения в конфигурации.

## Подключение принтера к мобильному устройству по Wi-Fi

Принтер и мобильное устройство должны быть подключены к одной сети Wi-Fi!

При первой попытке печати этикетки (или в настройках печати на устройстве) вам будет предложено подключить принтер к ТСД. Поиск подключенных к сети Wi-Fi принтеров будет запускаться автоматически, вам потребуется только выбрать нужный принтер из сформированного списка.

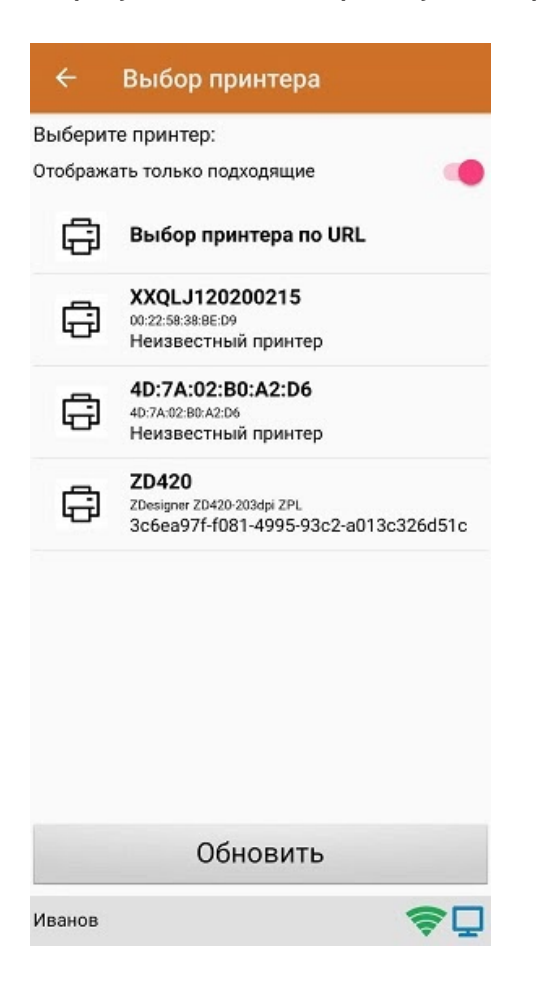

Далее автоматически определится модель принтера, и соединение между принтером и мобильным устройством будет установлено. Для проверки подключения можно выполнить тестовую печать с помощью соответствующей кнопки.

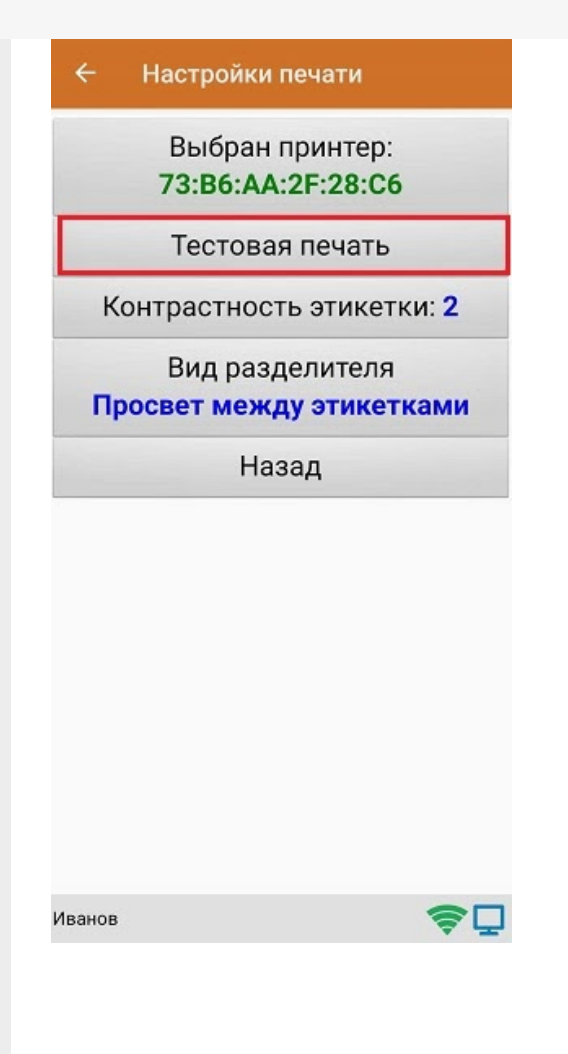

## Не нашли что искали?

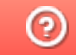

Задать вопрос в техническую поддержку